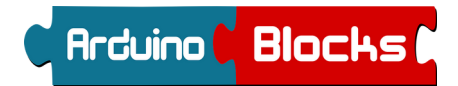

## Pantalla LCD

La pantalla de cristal líquido (LCD) es un dispositivo empleado para la visualización de contenidos o información de una forma gráfica, mediante caracteres, símbolos o pequeños dibujos dependiendo del modelo. Está gobernado por un microcontrolador interno el cual dirige todo su funcionamiento.

La pantalla puede ser de 16x2 (16 caracteres de ancho y 2 líneas) o 20x4 (20 de ancho y 4 líneas)

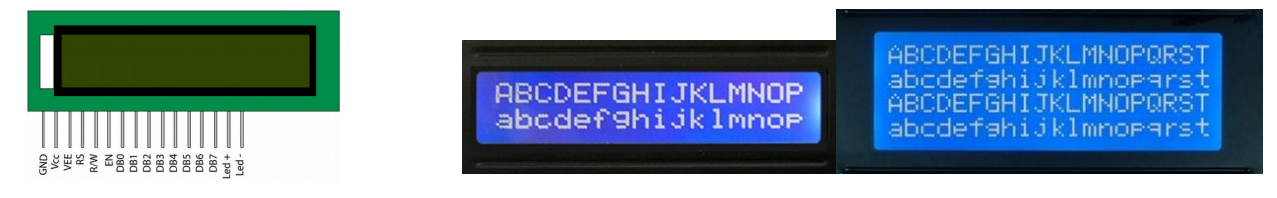

Conexiones de una pantalla LCD

| GND (o VSS) | Conexión a OV / GND                                                                                                    |
|-------------|----------------------------------------------------------------------------------------------------|
| VCC         | Conexión a 5V                                                                                                    |
| VEE         | Corresponde al pin de contraste, lo regularemos con un potenciómetro de 10K conectado a Vdd.                                                                                               |
| RS          | Corresponde al pin de selección de registro de control de datos (0) o registro de datos(1)                                                                                                 |
| R/W         | Corresponde al pin de Escritura(0) o de Lectura(1).                                                                                                    |
| EN          | Corresponde al pin Enable o de habilitación. Si EN=0 esto quiere decir que el LCD no esta activado                                                                                         |
| DBODB7      | Bus de datos bidireccional. La comunicación con el LCD podemos hacerlo utilizando los 8 bits del bus de datos(DO a D7) o empleando los 4 bits mas significativos del bus de datos(D4 a D7) |
| Led +       | Led de luz de fondo (opcional)                                                                                                    |
| Led -       |                                                                                                    |

Caracteres imprimibles en el display LCD:

| Ú. | $\overline{\sigma}$ | ٤.       | Ŵ       | ÷ | В   | $\geq$ | З          | X         | $\mathcal{T}$ | N            | $\sim$       | -  | ~  | $\Phi$ | $\Psi$ |
|----|---------------------|----------|---------|---|-----|--------|------------|-----------|---------------|--------------|--------------|----|----|--------|--------|
| 1  | Щ,                  | Ω        | υ       | σ | Ð   | 4-     | σ          | £         |               | $\mathbf{r}$ | ×            | -  | ε  | £      | 0      |
| ũ. | ø                   | œ        | S       | F |     |        | в          | $\propto$ |               | N            | ш            | ¥+ |    | <      | 1      |
| (Ə | α                   | œ        | $\odot$ | Δ | ш   | LL     | G          | I         | H             | Ð            | $\mathbf{X}$ |    | Σ  | z      | O      |
| Ø  | -                   | <b>N</b> | M       | 4 | IO. | NO.    | <b>P</b> ~ | 00        | σŅ            |              | -            | V  | 11 | ~      | 0.     |
|    |                     | =        | #       | ₩ | N   | οð     | •          | $\sim$    | $\sim$        | ¥            | +            |    | 1  |        | N      |

Las pantallas LCD tienen la opción de definir hasta 8 caracteres personalizados, como por ejemplo:

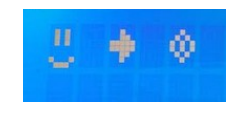

La conexión de la pantalla LCD a Arduino se puede realizar de dos formas:

- Conexión usando 4 bits de datos + Señales de control RS / EN
- Conexión usando un módulo I2C. Simplifica la conexión y permite conectar el LCD sólo con 2 cables al bus I2C (pins A4 y A5 de Arduino).

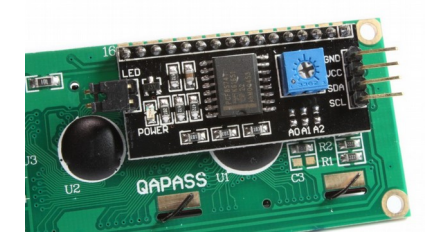

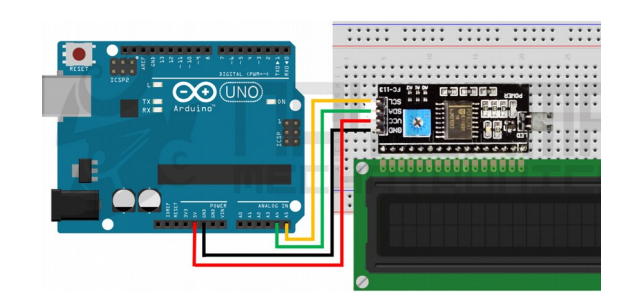

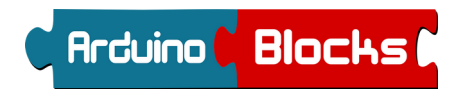

<u> Pantalla LCD - 1</u>

Mensajes en LCD / conexión de 4 bits + RS + EN

 $\sim$  CÓDIGO DE PROYECTO:

Conectaremos una pantalla LCD según el siguiente esquema y realizaremos un programa para mostrar mensajes de prueba cada 2 segundos.

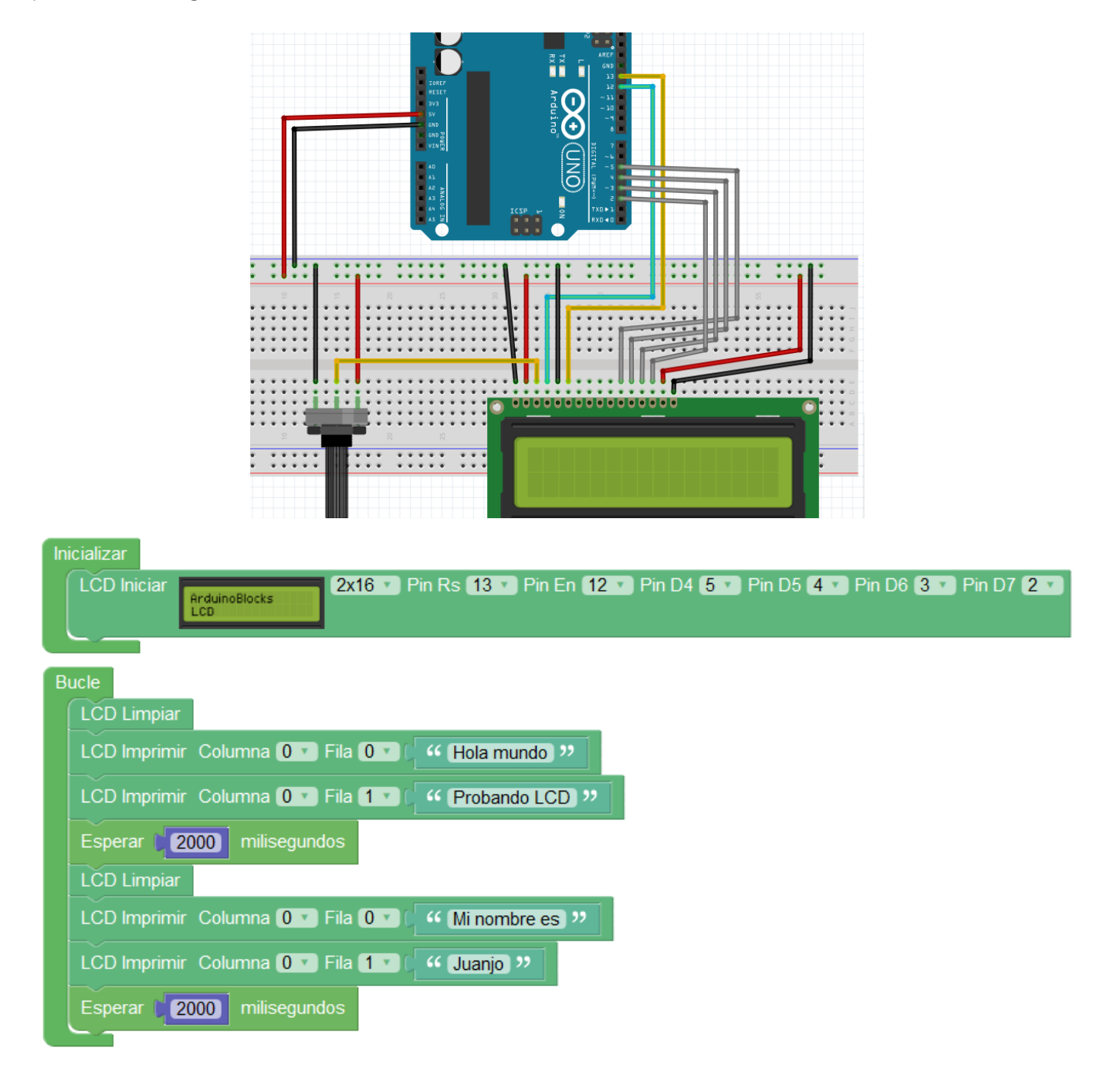

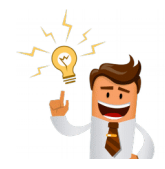

Modifica el programa anterior para mostrar 5 mensajes a tu elección

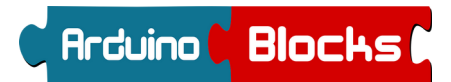

Pantalla LCD - 2 Visualizar la posición de un potenciómetro (%) / LCD (i2c)

Conectar la pantalla LCD con el módulo I2C (A4=SDA / A5=SCL). Conectar un potenciómetro a la entrada analógica AO.

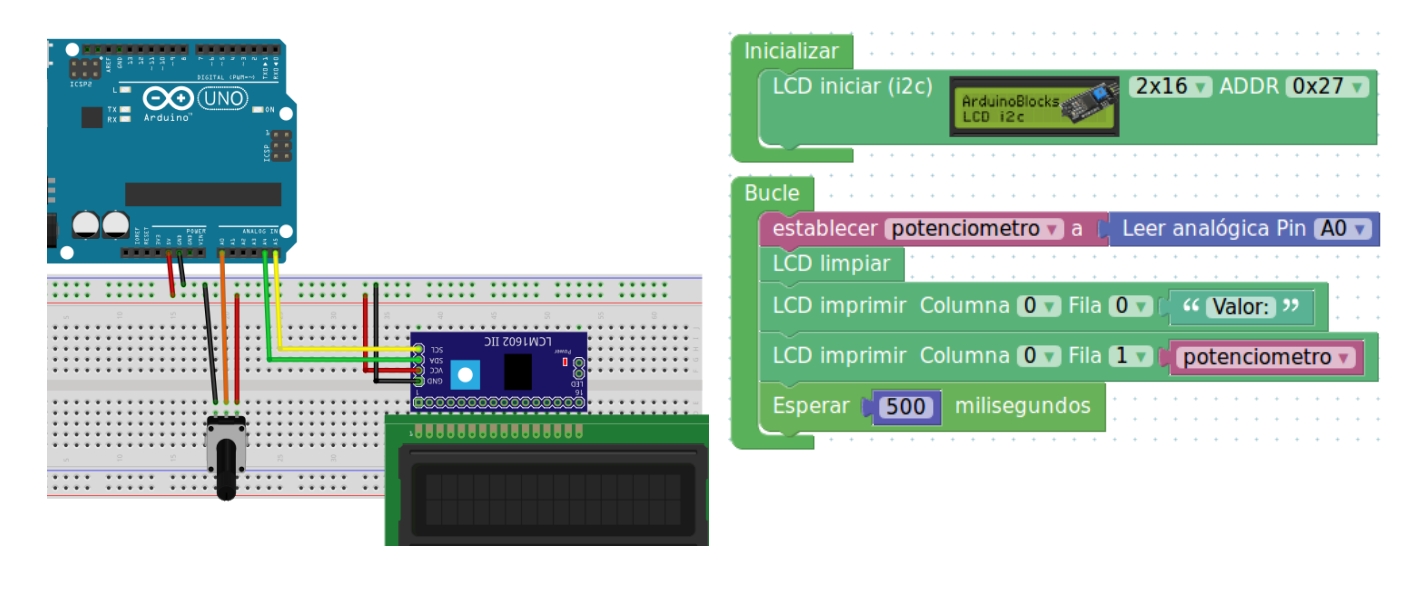

Pantalla LCD - 3

Medidor de luz ambiente / LCD (i2c)

CÓDIGO DE PROYECTO:

Conectar la pantalla LCD con el módulo I2C. Conecta un LDR a la entrada AO (con una resistencia de 10k)

| :: ::::: |                         |       |     | :::                  |         |            | ::::      | :: | ::: | ::  |        |
|----------|-------------------------|-------|-----|----------------------|---------|------------|-----------|----|-----|-----|--------|
|          | <i>.</i> /.:.           | :: :: |     | а<br>• • • • •       | 9       | SM1602 IIC | 8<br>01 1 | 8  | ::: | 8   | •      |
|          |                         |       |     | H                    |         |            | 8         |    |     | ::: | •<br>• |
|          |                         |       |     | ::::: <mark>(</mark> | .000000 |            | කකු       |    | ::: | ::: | •      |
|          |                         | ***   | 8   |                      |         |            |           |    |     |     |        |
|          | :::: <mark>:</mark> ::: | ::::  | ::: | :                    |         |            |           |    |     |     |        |
|          |                         |       |     |                      |         |            |           |    |     |     |        |

| Inicializar              |                                       |                      |
|--------------------------|---------------------------------------|----------------------|
| LCD iniciar (i2c)        | DoBlocks                              | DR 0x27              |
| Bucle                    | · · · · · · · · · · · · · · · · · · · |                      |
| establecer (dr v a       | Nivel de luz % (LDR)                  | Pin (A0 V            |
| LCD impiar Columna       | a (O 🔻 Fila (O 🔻 🤇 🐝 (Niv             | el de luz:) "        |
| LCD imprimir Columna     | a 🛛 🔻 Fila 🚺 🕻 🖸 cre                  | ear texto con Ildr V |
| Esperar <b>500</b> milis | egundos                               |                      |

Si disponemos de módulos LDR listos para usar podemos simplificar el circuito (el módulo lleva la resistencia incorporada, sólo debemos conectar 5V, GND y la Señal al pin AO):

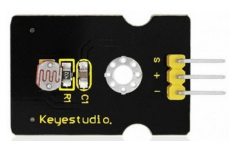

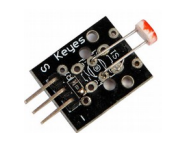

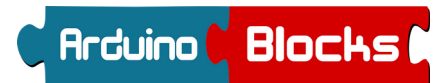

<u> Pantalla LCD - 4</u>

Mensajes seleccionado desde PC / LCD (i2c)

CÓDIGO DE PROYECTO:

Realiza un programa que reciba un número desde la consola serie.

Si recibe el valor "O"  $\rightarrow$  borra la pantalla LCD

- Si recibe el valor "1"  $\rightarrow$  mensaje: "Practica Arduino" "Pantalla LCD"
- Si recibe el valor "2" → mensaje: "Autor:" "tu nombre"
- Si recibe el valor "3" → mensaje: "Curso:" "tu curso"

| Ir | nicializar |           | · · · · · · · · · · · · · · · · · · ·                                      |
|----|------------|-----------|----------------------------------------------------------------------------|
|    | LCD ini    | ciar (i2c | ) ArduinoBlocks 2x16 x ADDR 0x27 x                                         |
|    | LCD lin    | npiar [   |                                                                            |
|    | En En      |           | " [Selecciona el mensaje del 1 al 3 (0 para limpiar)] " 🛛 🛛 Salto de línea |
|    | <u> </u>   |           |                                                                            |
| В  | ucle       |           |                                                                            |
|    | 🖸 si       | C >_      | ¿Datos recibidos?                                                          |
|    | hacer      | estable   | ecer 🕻 comando 🛪 a 🖡 🛌 Recibir como número 🖌 Hasta salto de línea          |
|    |            | 🖸 si      | (comando v) = v (0                                                         |
|    |            | hacer     | LCD limpiar                                                                |
|    |            | 🖸 si      | comando v = v 1                                                            |
|    |            | hacer     | LCD limpiar                                                                |
|    |            |           | LCD imprimir Columna 🛛 🗸 Fila 🔿 🗸 🤲 Practica Arduino 🤊                     |
|    |            |           | LCD imprimir Columna OV Fila IV ( Pantalla LCD )                           |
|    |            |           |                                                                            |
|    |            | 🖸 si      | ¢ comando v = v 2                                                          |
|    |            | hacer     | LČD limpiar                                                                |
|    |            |           | LCD imprimir Columna Ov Fila Ov ( Autor: )                                 |
|    |            |           | LCD imprimir Columna 💽 Fila 💶 🕻 🤐 Juanjo Lopez 😕                           |
|    |            | 🖸 si      |                                                                            |
|    |            | hacer     |                                                                            |
|    |            |           | LCD imprimir Columna OT Fila OT 4 Curso: "                                 |
|    |            |           |                                                                            |
|    |            |           | Comprime Columna over na 1 v "PPB informatica »                            |
|    | <u> </u>   |           | <del></del>                                                                |

Ejemplo: envío del valor "1" por la consola para visualizar el primer mensaje: ArduinoBlocks :: Consola serie

| Baudrate: 9600 🗸 | Conectar | Desconectar | Limpiar |
|------------------|----------|-------------|---------|
| 1                |          | ✓ Enviar    |         |

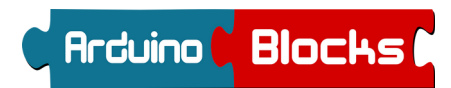

Pantalla LCD - 5

Cronómetro / LCD (i2c)

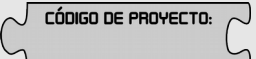

Realizamos un montaje sencillo, simplemente conectando la pantalla LCD con el módulo i2c. El programa mostrará por la pantalla LCD un cronómetro que contará segundos, minutos y horas.

| Inicializar                                                                                                    | • • •                                                                                                    | •••                                   |
|----------------------------------------------------------------------------------------------------|----------------------------------------------------------------------------------------------------|---------------------------------------|
| LCD iniciar (i2c)                                                                                                    | • • •                                                                                                    | •••                                   |
| establecer segundos a a l                                                                                                    | • • •                                                                                                    | •••                                   |
| establecer minutes a p                                                                                                    |                                                                                                    |                                       |
|                                                                                                    | • • •                                                                                                    | • •                                   |
|                                                                                                    |                                                                                                    |                                       |
| Bucle                                                                                                    |                                                                                                    |                                       |
| I CD limpiar                                                                                                    | • • •                                                                                                    | • •                                   |
|                                                                                                    |                                                                                                    | •••                                   |
| LCD imprimir Columna 0 v Fila 0 v "CRONOMETRO: "                                                                                             | • •                                                                                                    | • •                                   |
| LCD imprimir Columna 🛛 🗸 Fila 💵 🖉 🖓 🖓 🖬                                                                                                    | • • •                                                                                                    | •••                                   |
|                                                                                                    |                                                                                                    |                                       |
| . LCD imprimir Columna 2 V Fila 1 V Número entero (horas V                                                                                   |                                                                                                    | • •                                   |
|                                                                                                    | · · ·                                                                                                    | •••                                   |
|                                                                                                    |                                                                                                    |                                       |
| LCD imprimir Columna 🔼 Fila 💷 🕻 Número entero 🖬 minutos                                                                                      |                                                                                                    | • •                                   |
|                                                                                                    |                                                                                                    | •••                                   |
| LCD imprimir Columna 10 v Fila 1 v 🛛 " S: >>                                                                                                 | • •                                                                                                    | • •                                   |
| LCD imprimir. Columna 12.2 Fila 12 Cations and an and an                                                                                     |                                                                                                    |                                       |
| Numero entero <b>i segundo</b>                                                                                                    | )S 🔻                                                                                                    |                                       |
| Esperar 1000 milisegundos                                                                                                    | • • •                                                                                                    | • •                                   |
|                                                                                                    |                                                                                                    | •••                                   |
| establecer segundos v a segundos v + v 1                                                                                                    |                                                                                                    | • •                                   |
| 🖸 si 🔰 segundos 🗤 = 🔻 60                                                                                                    | * * *                                                                                                    | • •                                   |
| hacer Certablecer Comunder D a CO                                                                                                    |                                                                                                    |                                       |
|                                                                                                    | • • •                                                                                                    | • •                                   |
|                                                                                                    | + + -                                                                                                    | •••                                   |
| establecer minutos v a C minutos v + v 1                                                                                                    |                                                                                                    |                                       |
| establecer minutos v a cominutos v + v 1                                                                                                    | • • •                                                                                                    | •••                                   |
| establecer minutos v a r minutos v + v 1<br>si minutos v = v 60<br>hacer establecer minutos v a 0                                            | + + ·                                                                                                    | · ·                                   |
| establecer minutos v a r minutos v + v 1<br>si minutos v = v 60<br>hacer establecer minutos v a 0<br>establecer horas v a 0                  |                                                                                                    | • •<br>• •<br>• •                     |
| establecer minutos v a r minutos v + v 1<br>si minutos v = v 60<br>hacer establecer minutos v a 0<br>establecer horas v a minutos v + v 1    | · · · ·                                                                                                    | · ·                                   |
| establecer minutos v a r minutos v + v 1<br>si minutos v = v 60<br>hacer establecer minutos v a 0<br>establecer horas v a 0<br>horas v + v 1 | <ul> <li>*</li> <li>*</li> <li>*&lt;</li></ul> | · · · · · · · · · · · · · · · · · · · |

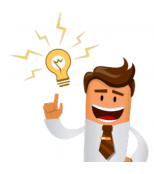

Para subir nota... Realiza un cronómetro de "cuenta atrás", empezando en un valor de hora, minuto y segundos que vaya descontando hasta llegar a Oh Om Os

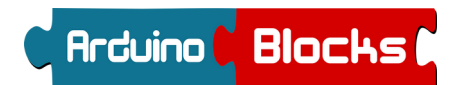

<u> Pantalla LCD - 6</u>

Definir símbolos personalizados / LCD (i2c)

CÓDIGO DE PROYECTO:

Gracias al editor de mapas de bits de ArduinoBlocks podemos definir fácilmente un nuevo símbolo para mostrar en el LCD. La pantalla LCD permite personalizar hasta 8 símbolos.

## http://www.arduinoblocks.com/web/help/chareditor

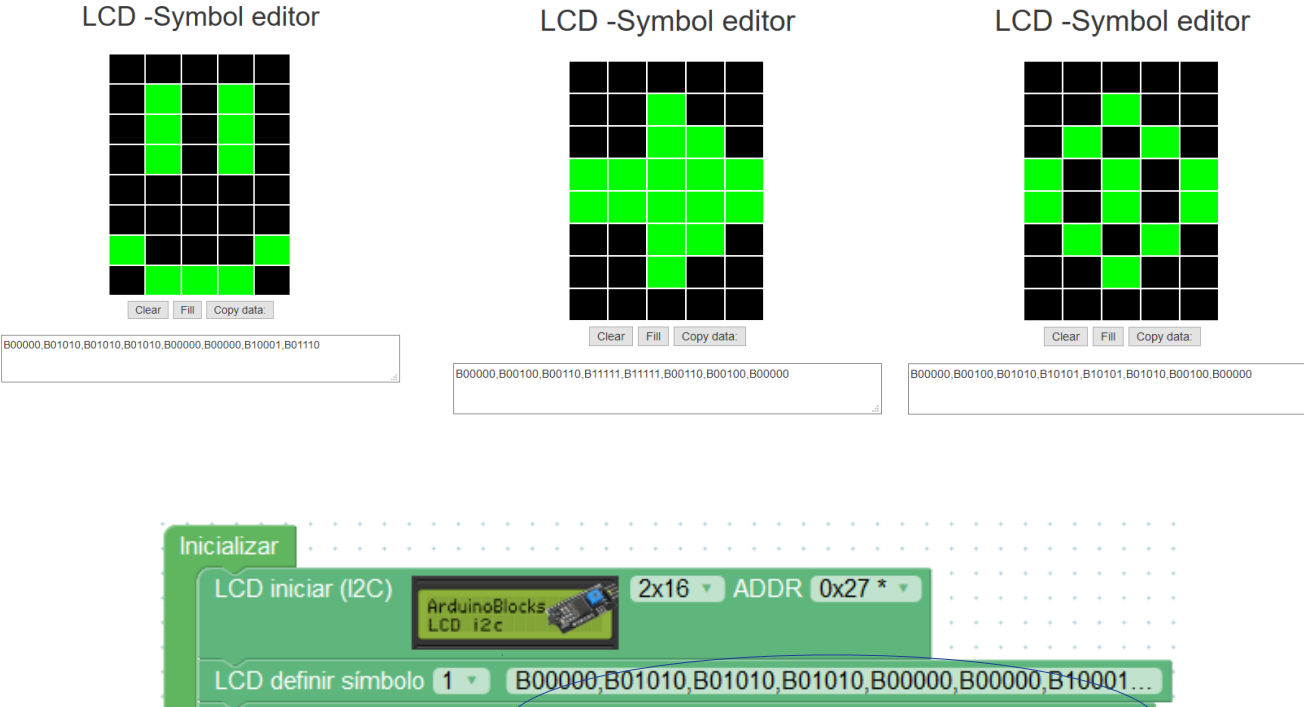

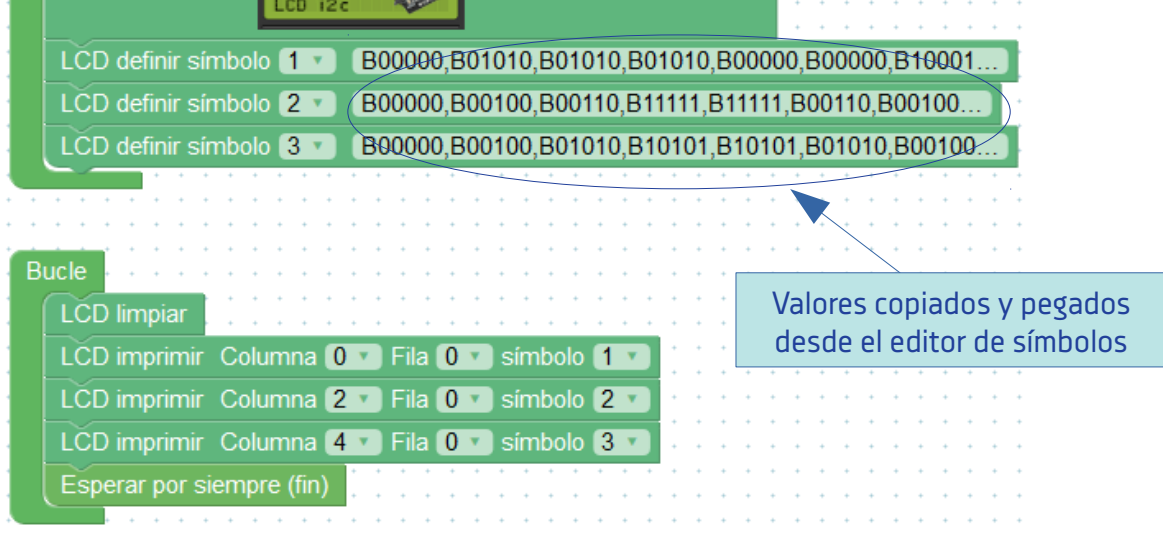

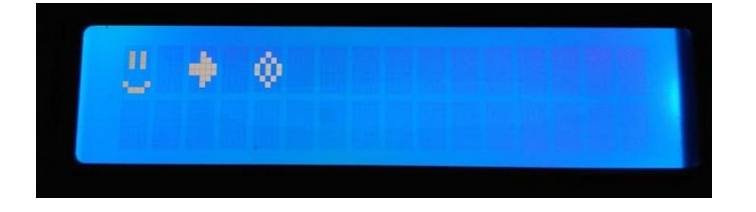

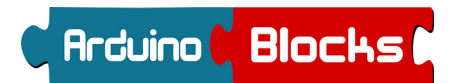

Pantalla LCD - 7

Enviar texto desde consola / LCD (i2c)

J CÓDIGO DE PROYECTO:

El siguiente programa recibe textos a través de la conexión serie. El texto recibido lo inserta en la línea inferior del LCD (fila 1). El texto que había anteriormente en la fila 1 sube a la fila superior (fila 0).

Debemos tener la precaución de no enviar textos de más de 16 caracteres de longitud para que así quepan correctamente en la pantalla LCD.

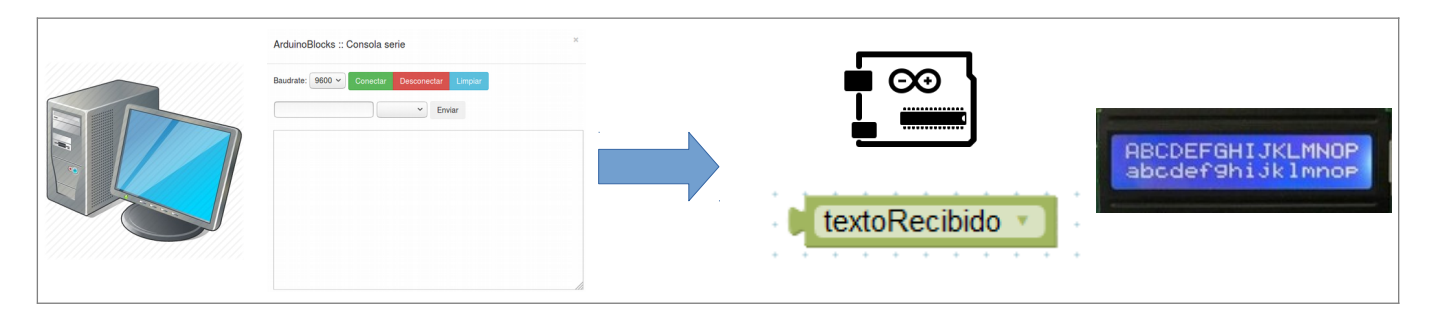

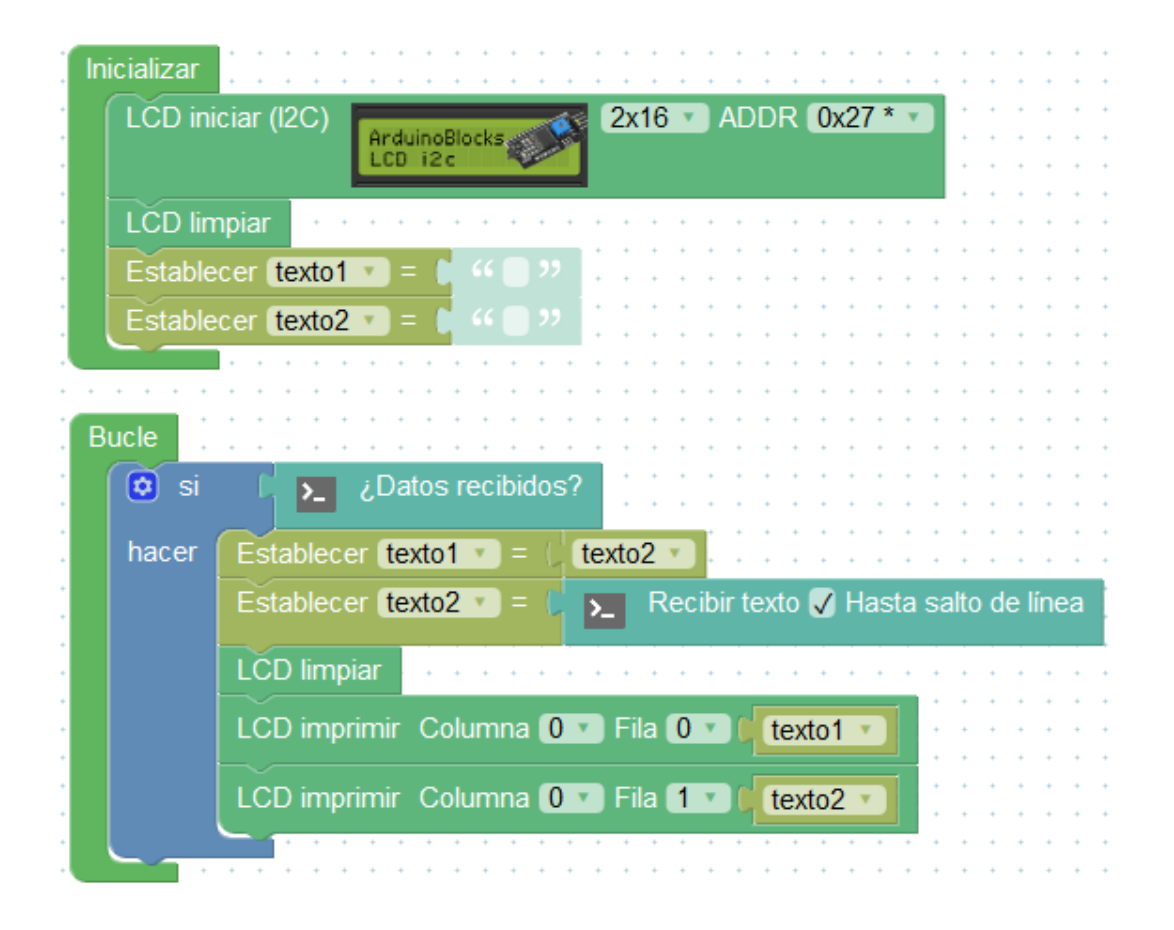

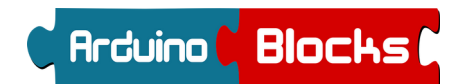

Pantalla LCD - 8

Animación de carga de batería / LCD (i2c)

 $\sim$  CÓDIGO DE PROYECTO:

Definiendo 4 símbolos personalizados realizar la animación simulando la carga de una batería.

Ejemplo de animación:

Ejemplo de símbolos definidos para LCD:

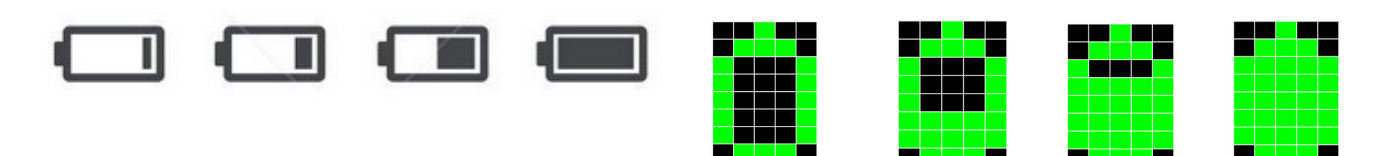

Programa (completar la definición de los símbolos desde el editor de símbolos):

| In | icializar                                     |
|----|-----------------------------------------------|
|    | LCD Iniciar (I2C)                             |
|    | LCD Definir Símbolo 💶 🔲                       |
|    | LCD Definir Símbolo 2 💋 🔲                     |
|    | LCD Definir Símbolo 3 📢 🔲                     |
|    | LCD Definir Símbolo                           |
|    | LCD Limpiar                                   |
|    |                                               |
| В  | ucle                                          |
|    | LCD Imprimir Columna 0 T Fila 0 T Símbolo 1 T |
|    | Esperar 250 milisegundos                      |
|    | LCD Imprimir Columna 0 🗴 Fila 0 🔨 Símbolo 2 🔪 |
|    | Esperar 250 milisegundos                      |
|    |                                               |
|    | LCD Imprimir Columna 0 V Fila 0 V Símbolo 3 V |
|    | Esperar (250) milisegundos                    |
|    | LCD Imprimir Columna 0 V Fila 0 V Símbolo 4 V |
|    |                                               |
|    | Esperar 250 milisegundos                      |
|    |                                               |

خ Te atreves a diseñar estos símbolos para la pantalla LCD? WiFi, Altavoz, Bluetooth, Nube, Whatsapp, E-Mail, Home, ...

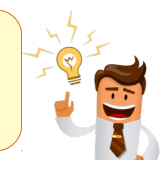